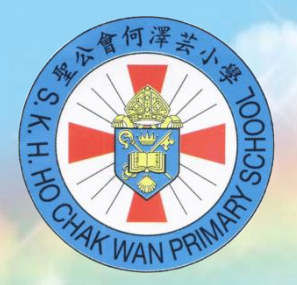

聖公會何澤芸小學

## 樂思4D自學診斷平台

•

#### 1.學生可以透過學校網頁最新消息登入

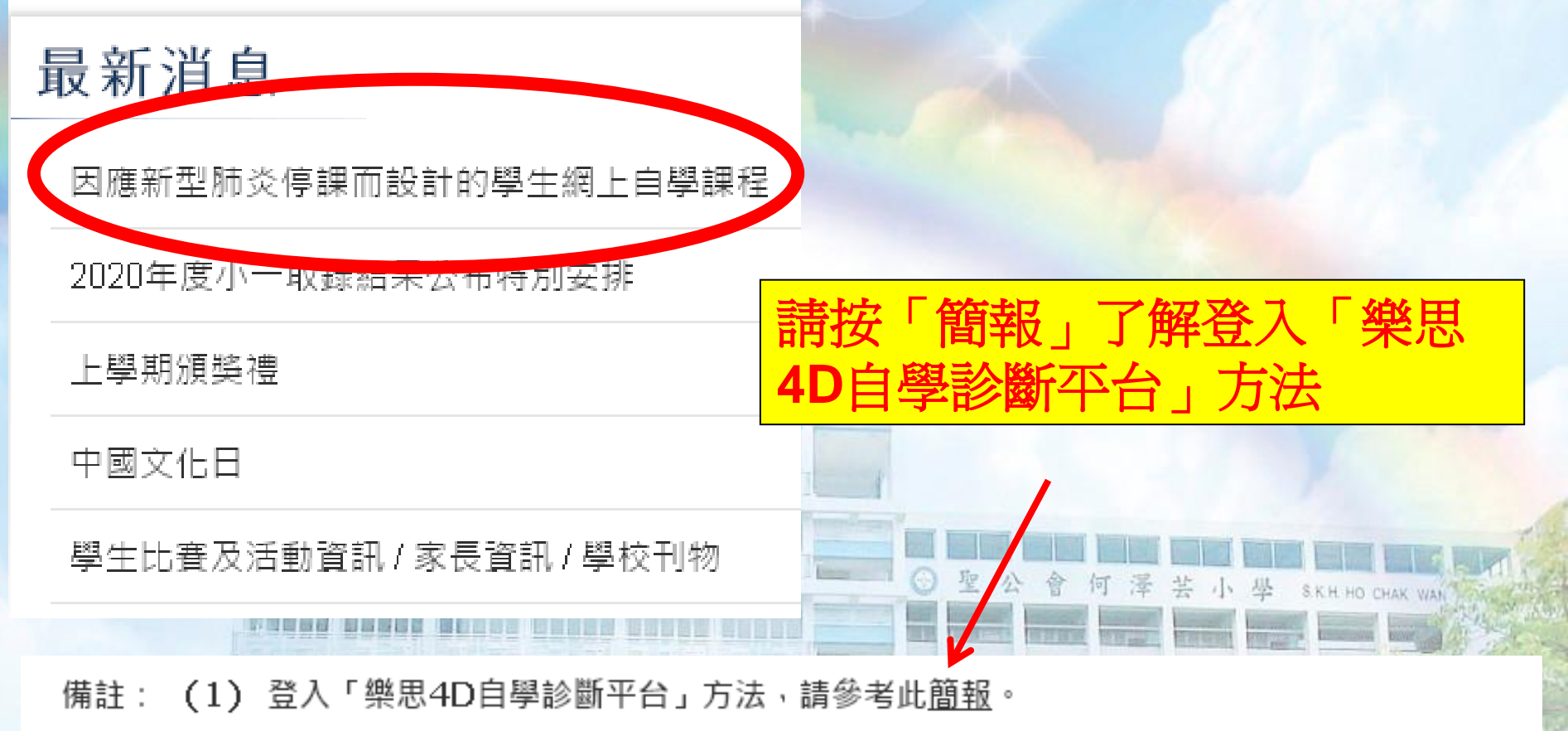

(2) 本校會將第二階段及第三階段的自學教材分別於2月12日(星期三)及2月21日(星期五) 下午五時透過學校網頁及eClass內聯網發放,敬請家長留意。

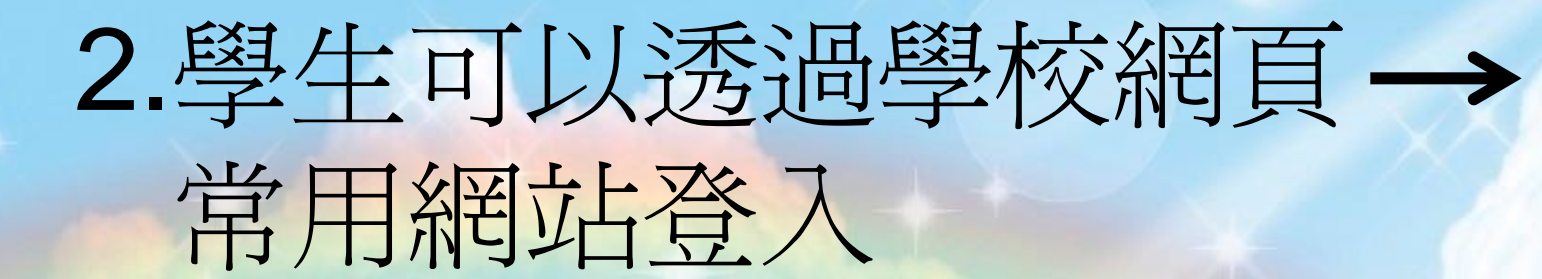

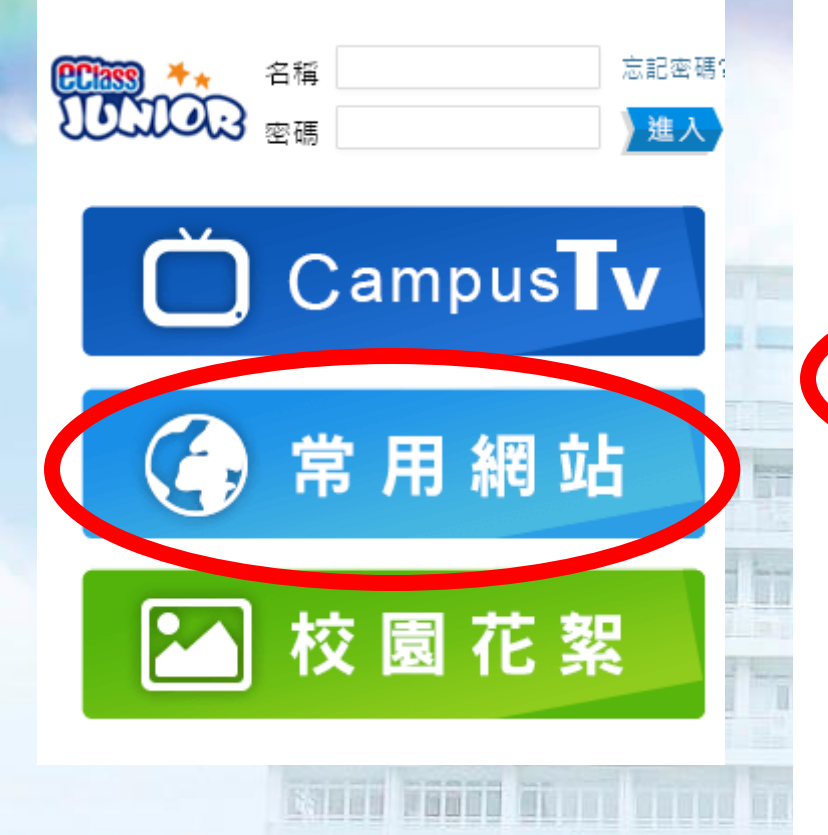

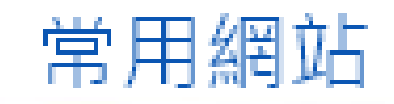

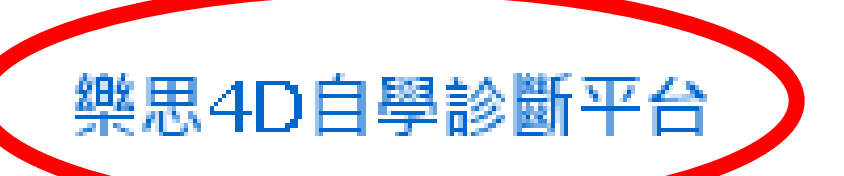

eClass內聯網

#### <u>eClass內聯網網站</u>

#### 3.學生可以透過以下網址登入

### https://4d.pan-lloyds.com/

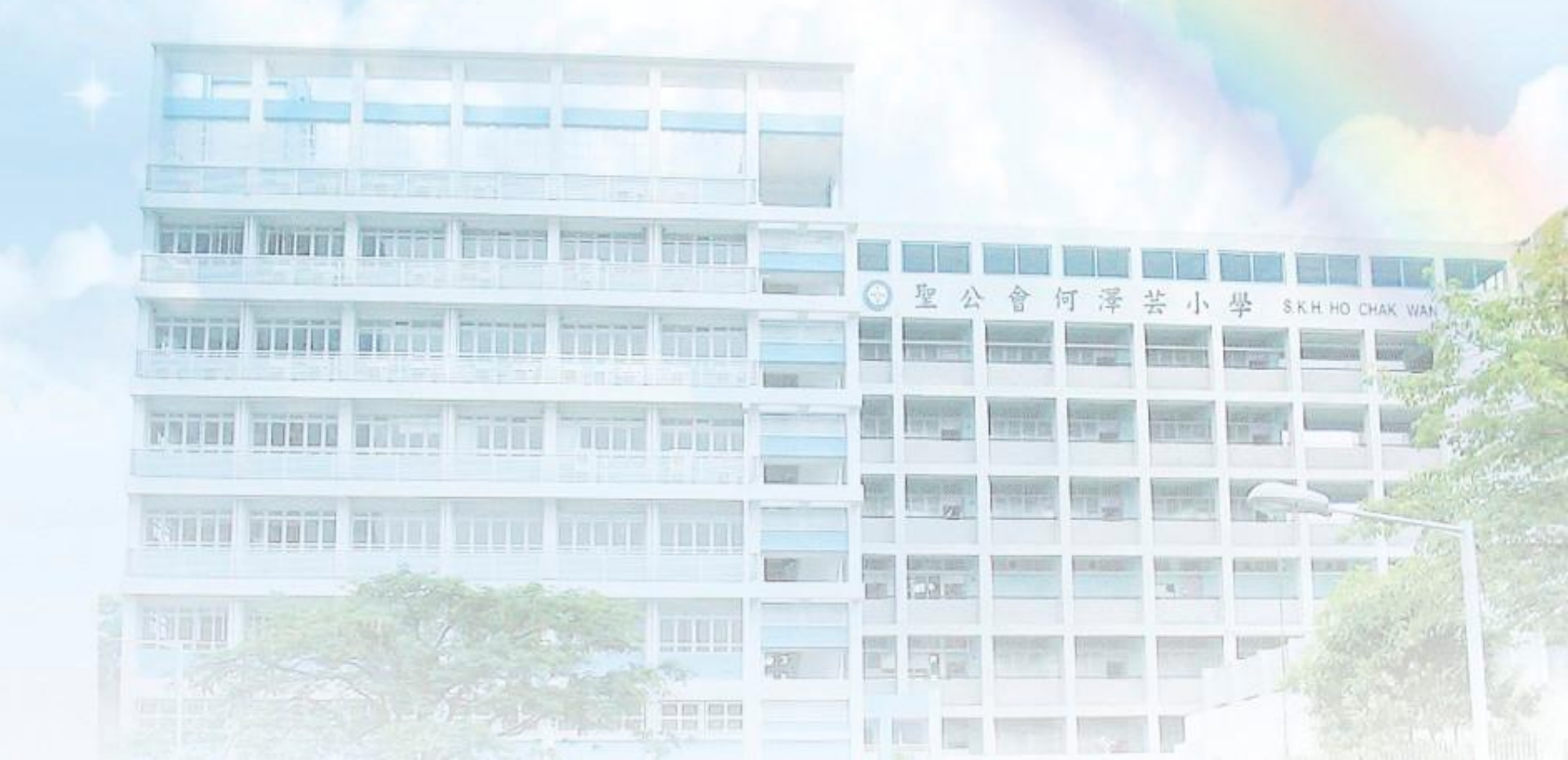

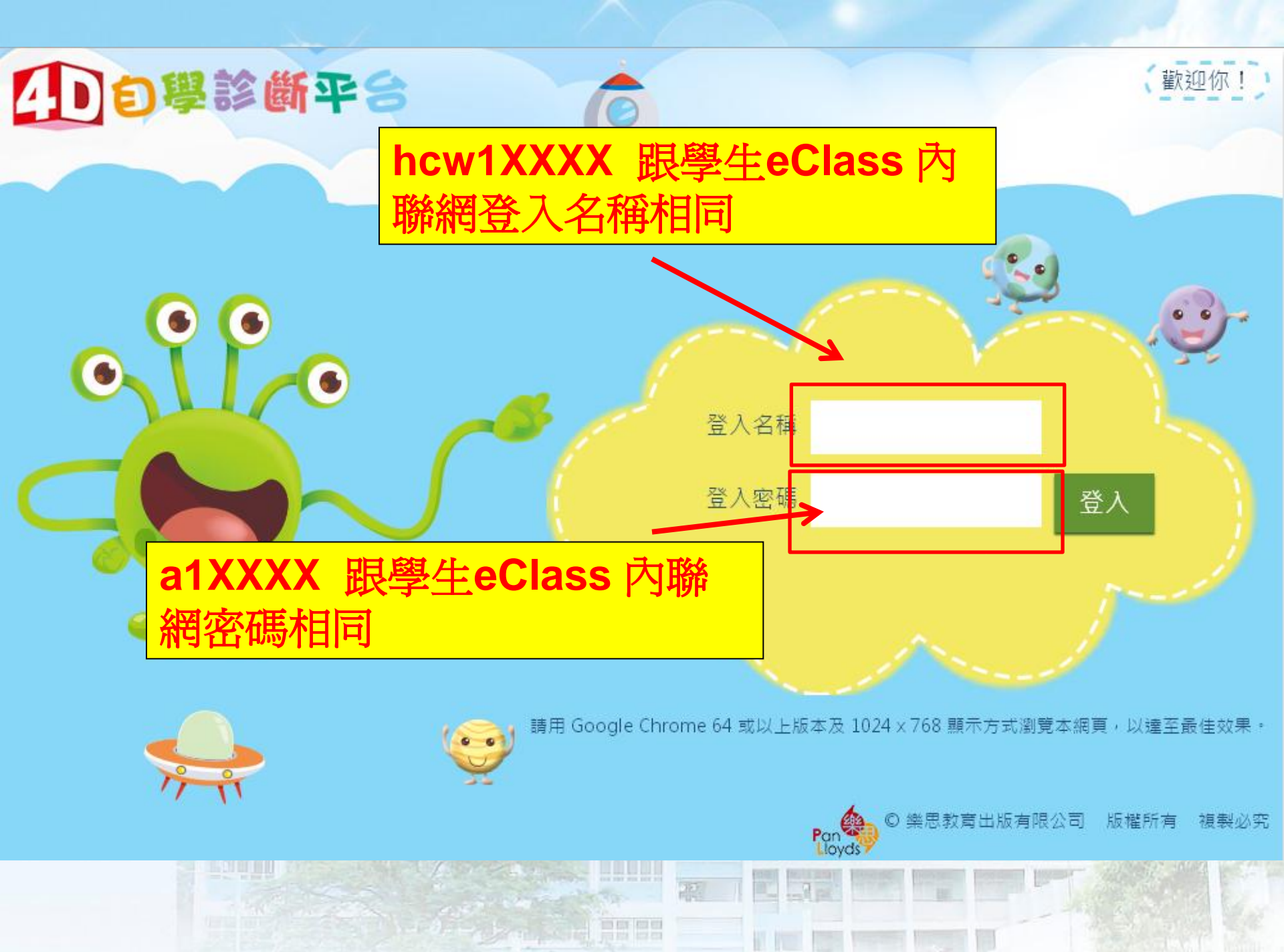

| 例子:             | 中文             |                                                                                                    |                                     |                  |       |           |
|-----------------|----------------|----------------------------------------------------------------------------------------------------|-------------------------------------|------------------|-------|-----------|
| 4D 8            | 是診斷平台          | 6                                                                                                    |                                     |                  |       |           |
|                 |                |                                                                                                    |                                     |                  |       |           |
| 學校:聖公會          | 會何澤芸小學         | 選擇中文                                                                                                    | <b>Englis</b>                       | <mark>h、數</mark> |       |           |
| 科目<br>中文<br>中文  | ▼ 類別: 語文基礎知識 ▼ |                                                                                                    |                                     |                  |       | 圖表報告      |
| 年 English<br>數學 | 評估內容           | 開放日期                                                                                                    | 結束日期                                | 完成日期             | 評估卷成績 | 狀態        |
| *               | 六年級評估2:多音字     | 2019-09-29                                                                                                    | 2020-02-03<br>2020- <mark>然後</mark> | 按進入              |       |           |
| 六               | 六年級評估3.副詞      | 2019-10-13                                                                                                    | 2020-07-09                          | ಹನ್              | z     | 未完成<br>進入 |
| 六               | 六年級評估4 近義詞     | ≥019-10-27                                                                                                    | 2020-07-09                          |                  | -     | 未完成       |
| Ż               | 六年終評估 5 多義詞    | 2019-11-10                                                                                                    | 2020-07-09                          |                  | -     | 未完成 進入    |
| 六               | 六年終評估6 褒義詞和貶義詞 | 2019-11-24                                                                                                    | 2020-07-09                          |                  | -     | 未完成       |
|                 |                | and the state of the state of t |                                     |                  |       |           |

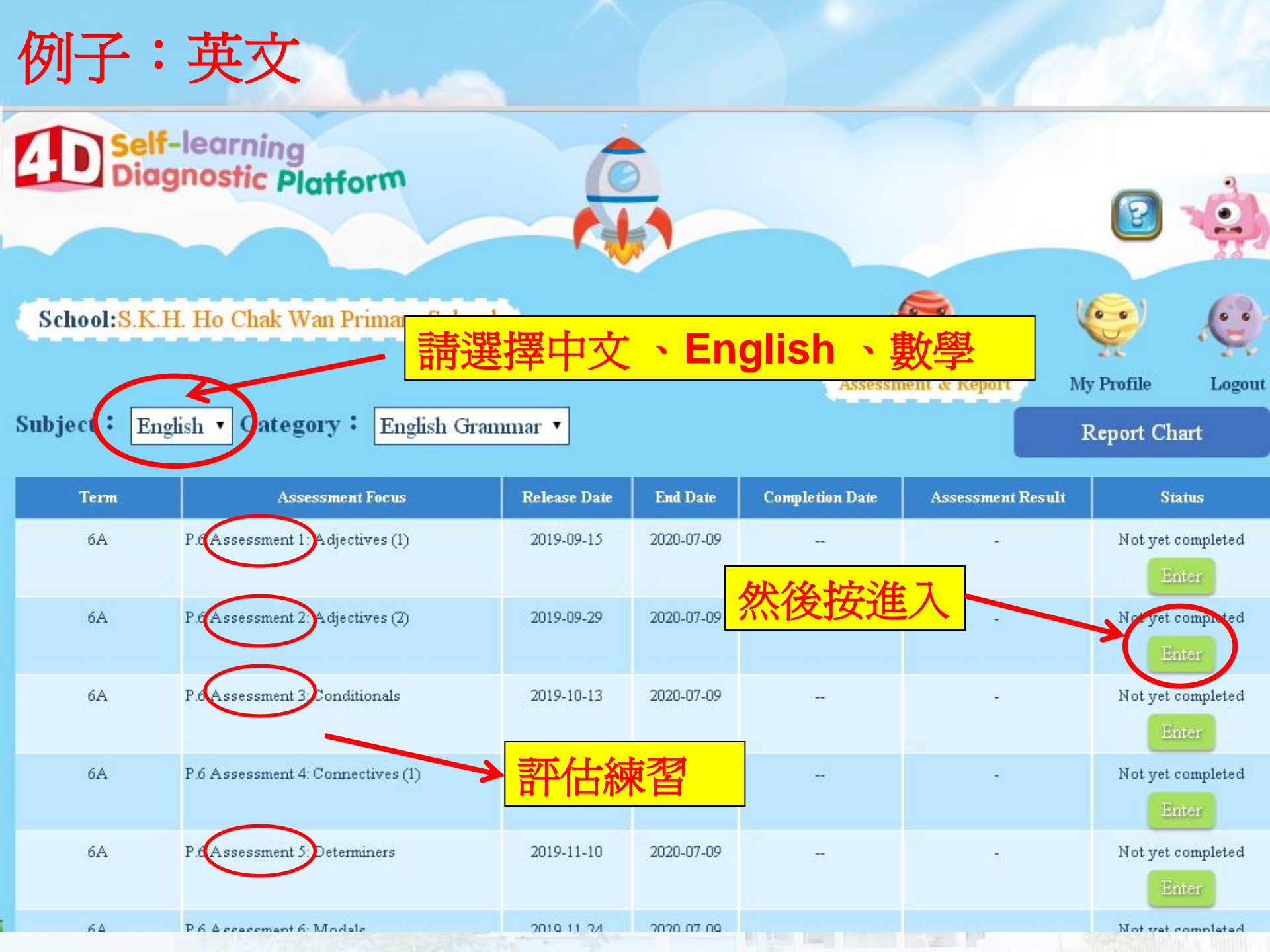

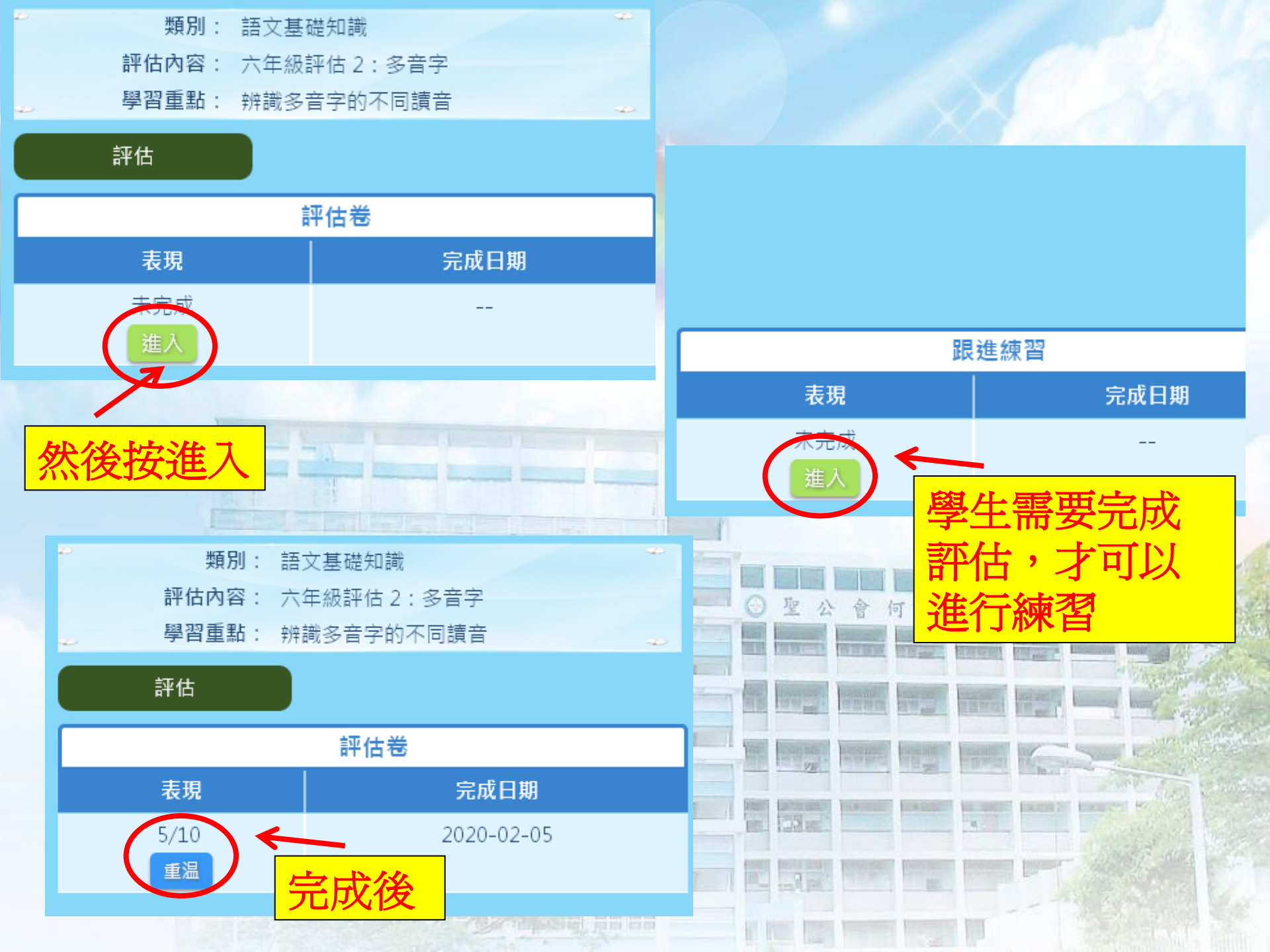

|           | 中文          | 英文                  | 數學         |
|-----------|-------------|---------------------|------------|
|           | (評估題號)      | (Assignment Number) | (評估題號)     |
| P1        | 3,4,5,6,7   | 6,7,8,12,16         | 4,5,7,8,9  |
| P2        | 1,3,4,5,6   | 1,3,4,6,8           | 3,6,8,9,10 |
| <b>P3</b> | 3,4,5,6,7   | 1,2,3,4,5           | 1,4,5,7,10 |
| P4        | 1,6,7,8,11  | 1,2,3,4,9           | 2,3,4,8,9  |
| P5        | 1,5,6,8,9   | 5,12,14,15,16       | 3,4,5,8,9  |
| <b>P6</b> | 4,7,8,10,11 | 1,7,10,19,20        | 6,7,8,9,10 |

1

TUNE DOGO

聖

COLUMN STOR

120

ner 153 m

會

泽

何

쏤

小學

A DECEMBER OF

S.K.H. HO CHAK WAN

DUNE .

and an and a strength

1

nanual lucard barret breed breez

FREE TONIC CALLS TIME

#### ·請各同學於2020年2月12日或前 完成老師所安排的網上功課。

# • 如有任何疑問,可致電 2432 2789與劉楚模主任聯絡。